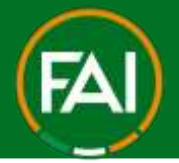

# FAI Connect Parent/Guardian Linking account to a Child Profile

From June 3<sup>rd</sup> 2025, FAI Connect will have a self-registration workflow introduced. Any player who is under 18 and registering for the first time must have their parent/guardian self-register them. Parents/guardians will need to sign up/log in to their own Account first. They will then link their account to the Child profile and once linked can switch to the child account to register on their behalf.

Only players registering to a new club (transfers or first registrations) should sign up to MyComet to self-register. Players who are currently with a club and moving clubs from July 1<sup>st</sup>, 2025, can either self-register to initiate the transfer, or the new club they are joining can initiate the transfer. Players who will remain with their current club do not need to sign up or re-register.

This guide will show the following steps on how to Link a Parent/Guardian MyComet account to a Child Profile.

- A) Add Child (New Player Registering for First time)
- B) Add Child (Existing Player Reregistering or Transferring).

## Add Child to Parent/Guardian MyComet account

1. Go to https://faiconnect.ie/mycomet and log in

| LOG IN            |                 |
|-------------------|-----------------|
| FAI Connect DEMO  |                 |
| USERNAME OR EMAIL |                 |
| rkeane2           |                 |
| PASSWORD          |                 |
|                   |                 |
| Pernember me      | Forgot Password |

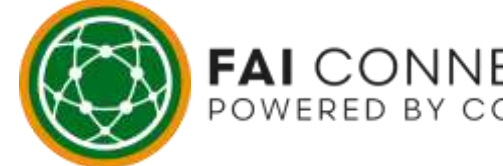

# IRELAND'S FOOTBALL MANAGEMENT SYSTEM

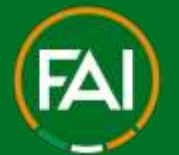

2. Once signed in, click on your name in the top right corner

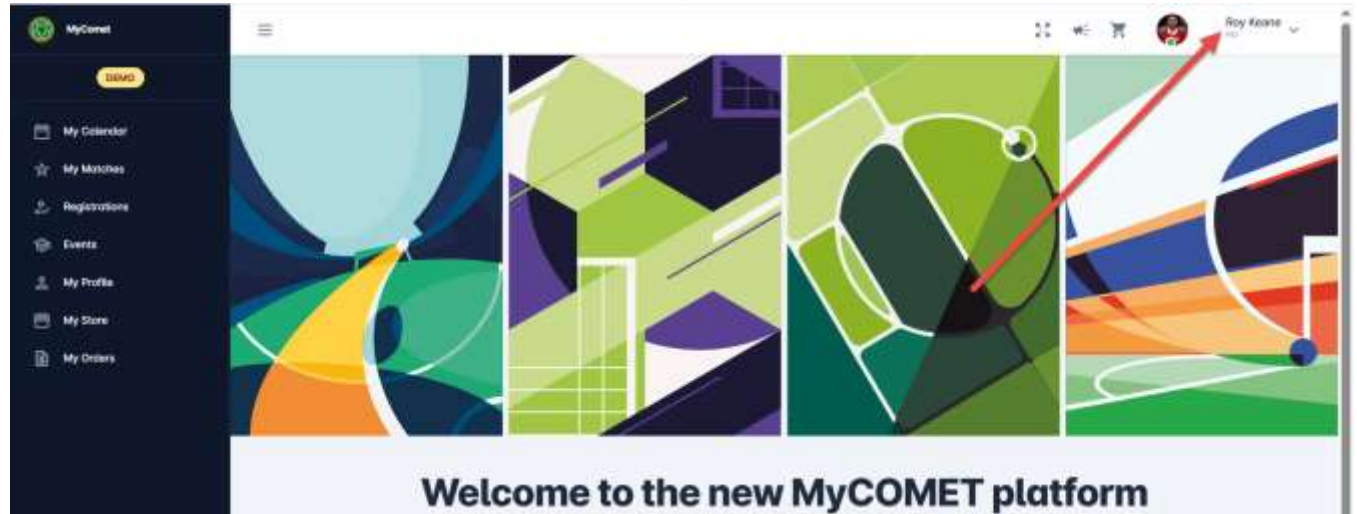

3. Then click on Account Settings

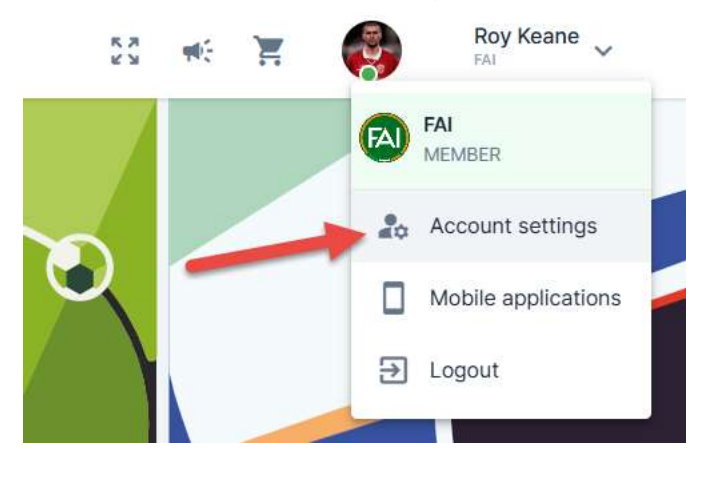

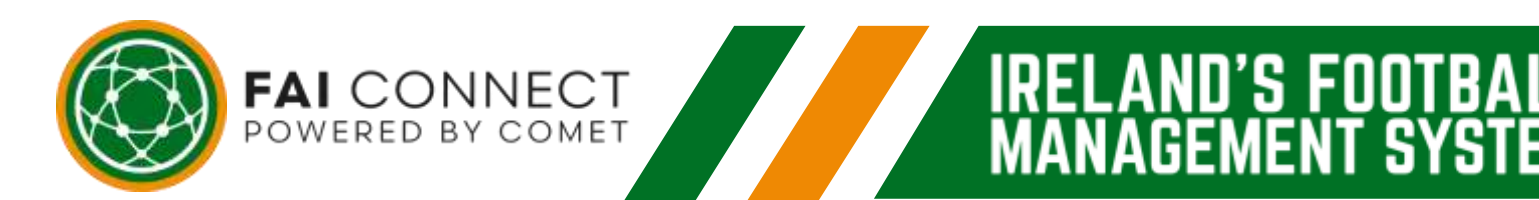

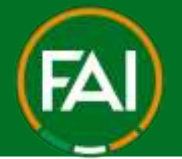

U'S FUU

Δ

#### Football Association of Ireland

4. Here you can edit your information in General Settings (update email address), set your preferences and security settings etc. To Proceed to Add Child profile, click on Linked Accounts.

#### Account settings

| General Linked Accounts Pref | minces. Security                                                                                                    |           |
|------------------------------|----------------------------------------------------------------------------------------------------|-----------|
| General info                 |                                                                                                    |           |
|                              | Section 1                                                                                                    |           |
| 100                          | Ray                                                                                                    |           |
|                              | Yantis name                                                                                                    |           |
| C MARKS                      | Keane                                                                                                    |           |
|                              | Prove number                                                                                                    |           |
|                              |                                                                                                    |           |
|                              | L mat.                                                                                                    |           |
| a ummin 🔘                    | raykeane                                                                                                    | Update Em |
| SHARP                        | 1 Annual Annual |           |
| Change photo                 | rkeanets                                                                                                    |           |
|                              |                                                                                                    |           |
|                              | Organization                                                                                                    |           |

5. Here you can then link your account to a Parent Account or Child Account

| Parent Ac | counts                 |                        |                          |        |                       |
|-----------|------------------------|------------------------|--------------------------|--------|-----------------------|
|           |                        |                        |                          |        | Send Link Request     |
|           | First name<br>Username | E-mait<br>Moblie phone | Person nome<br>Person ID | Active |                       |
| Child Acc | ounts                  |                        | 12                       |        |                       |
|           |                        |                        |                          |        | Add Send Link Request |
|           | First nome Family nome | E-mol                  | Person nome              | Active |                       |

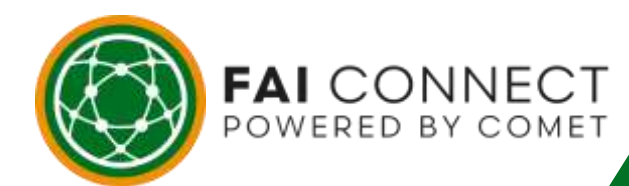

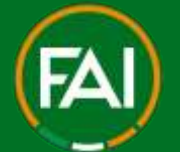

6. You will then need to fill in the form with your child's details

| = |                                  | 5.8<br>7.9 | 162 | R | 0 | Roy Keane 🗸 |
|---|----------------------------------|------------|-----|---|---|-------------|
| * | Create Child                     |            |     |   |   |             |
|   | Personal (                       |            |     |   |   |             |
|   | inclusion - Keane                |            |     |   |   |             |
|   |                                  |            |     |   |   |             |
|   | Terminal Control Control Control |            |     |   |   |             |
|   | nopules of examp                 |            |     |   |   | 2           |

7. The system will create a random username associated with the Child account (you can edit this if preferred). <u>You should also re-enter Your Own password</u> to MyComet again.

| Usemane *           |  |
|---------------------|--|
| ckeane11            |  |
|                     |  |
| lasword             |  |
|                     |  |
|                     |  |
| Confirm password    |  |
| ••••••              |  |
|                     |  |
| Country of birth *  |  |
| Republic of Ireland |  |

8. Once fully completed, the Save button will appear blue. If it is still greyed out, please double check all fields above and ensure the passwords match.

| George *<br>Republic of Ireland<br>Place *<br>Abbotstown | Republic of Ireland                     |
|----------------------------------------------------------|-----------------------------------------|
| Tave                                                     | Save                                    |
| FAI CONNECT<br>POWERED BY COMET                          | IRELAND'S FOOTBALL<br>MANAGEMENT SYSTEM |

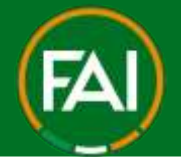

A) New Player Registering for First time

 If the player has never been registered on FAI Connect before, the page will automatically refresh back to the Account Settings > Linked Accounts screen. You will now see a new Icon appear for the Child account now linked to the Parent/Guardian account.

2. To continue completing the Child profile, click on the Icon as shown with their initials in the top right corner

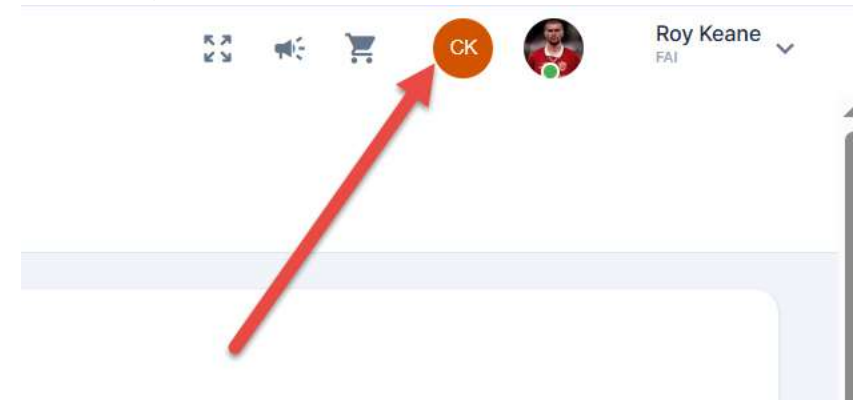

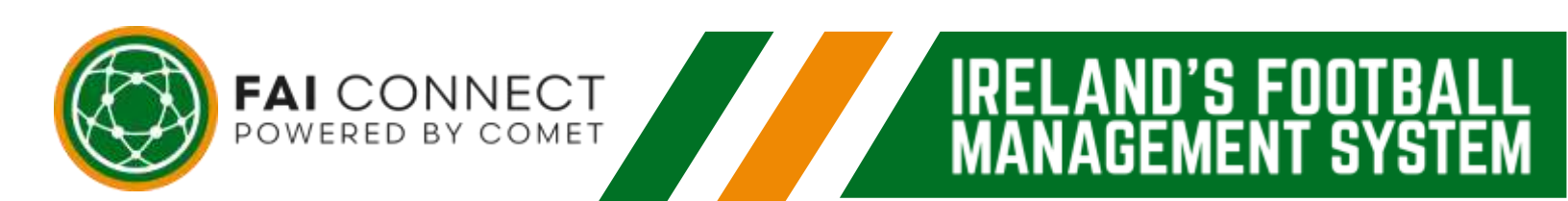

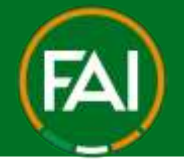

U'S FUU

### Football Association of Ireland

3. You should now Complete the profile of the Child by ticking the box to agree with the FAI Connect terms and conditions of use, Upload the mandatory profile photo required for registration and then click Save.

| The second         | Person plan. |  |
|--------------------|--------------|--|
| Conor              | 2.0          |  |
| (all seense)       |              |  |
| Kaana              |              |  |
|                    |              |  |
| 01/01/2015         |              |  |
|                    |              |  |
| mananti            |              |  |
| representation and |              |  |
|                    |              |  |

4. To upload the photo, click the Green Camera Icon labeled "Person Photo" as shown below,

| e provide missing data                |                | (Enginet |
|---------------------------------------|----------------|----------|
| y<br>me<br>(02/1994<br>(keane5gtal.ie | Preside plants |          |

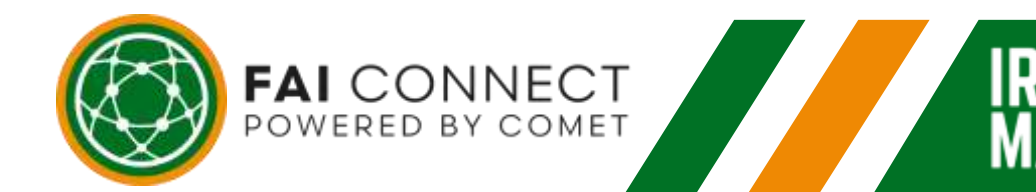

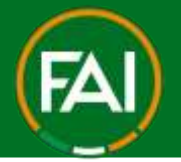

5. You will be prompted to upload a photo by either using your camera or else to upload from your file/gallery

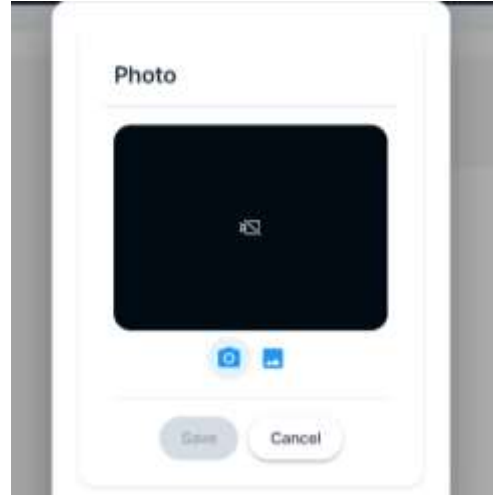

6. Once uploaded, you can crop/rotate if needed or click Save.

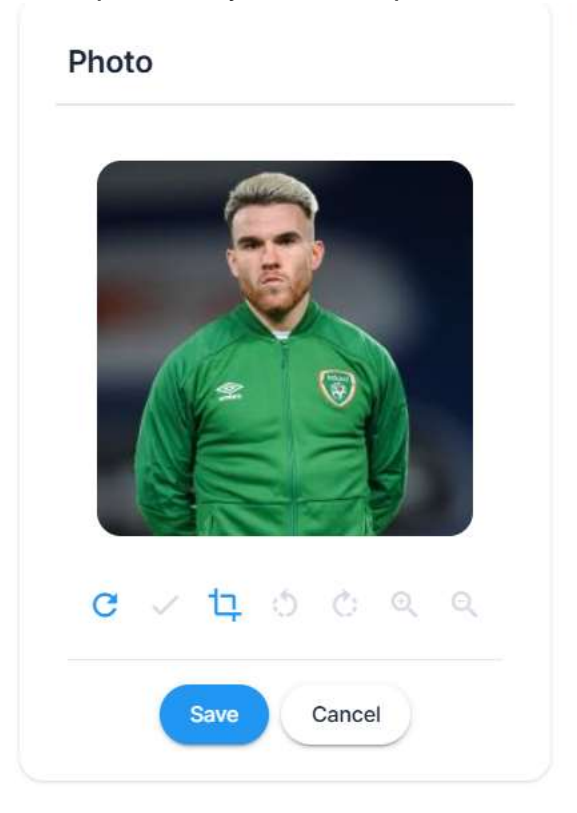

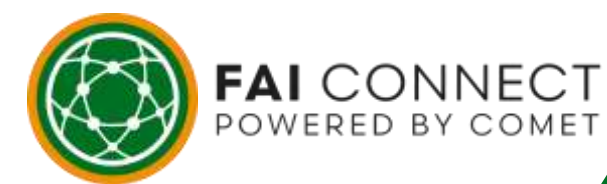

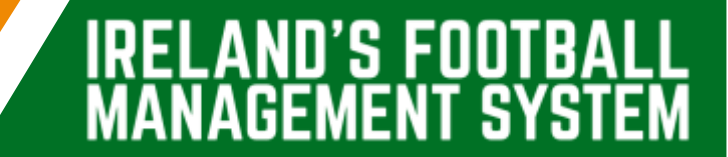

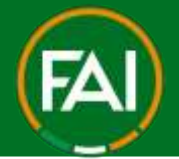

7. The image file name will display once saved

| Person photo          |   |
|-----------------------|---|
| capture_377001193.png | 0 |

8. You can now click Save (bottom left of page) to continue with sign-in

| Ebit mmi-                                              | material second       |
|--------------------------------------------------------|-----------------------|
| Conor                                                  | Arcanet Prench        |
|                                                        | capture_385480856.png |
| Last round                                             |                       |
| Keane                                                  |                       |
| Date of birth                                          |                       |
| 01/01/2015                                             |                       |
| #-man                                                  |                       |
| roykeane5@fai.ie                                       |                       |
|                                                        |                       |
| I agree to the EN Connect Terms and Conditions of Line |                       |

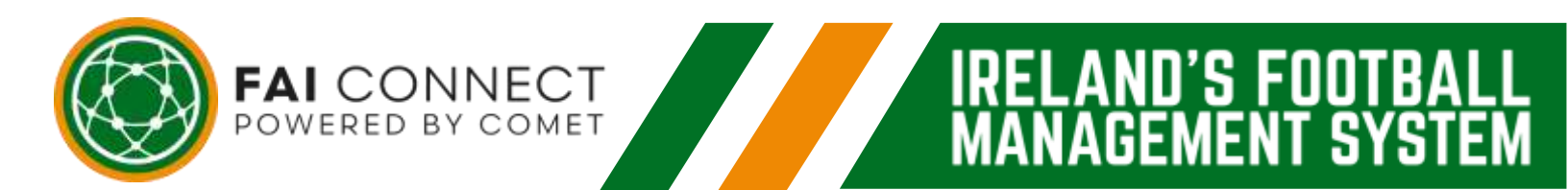

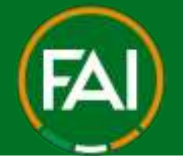

ND'S FOOT

Δ

#### Football Association of Ireland

9. You will now be logged in as the Child (indicated with the green active dot under the profile icon).

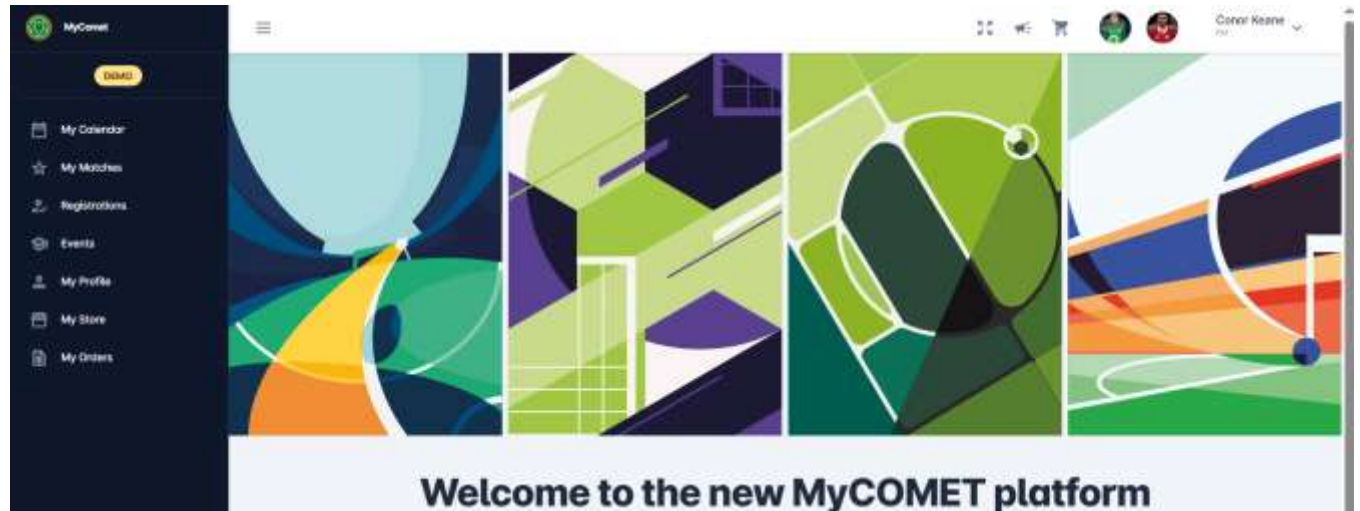

- B) Existing Player Re-Registering or Transferring
  - 1. If the player exists on FAI Connect they will appear like below.
    - a) They may already have a user account (particularly when aged 16 and over and may have completed garda vetting or coach education etc.), if so, use the Request to link button and they will receive an email to link the profiles together.

|        | Create Child                                                                                                    |                 |
|--------|----------------------------------------------------------------------------------------------------|-----------------|
| The pi | rofile of your child may already exist in the system.                                                                                                    |                 |
| λA.    | John<br>Age<br>Username<br>E-mail (                                                                                                    |                 |
|        | This profile is leved to onother user account. If this is the profile of your child, click below to send a Period. Request to Link to that user account. | Request to Link |
| Note   | of these profiles belongs to my child. ( wont to create a new child profile.                                                                             |                 |

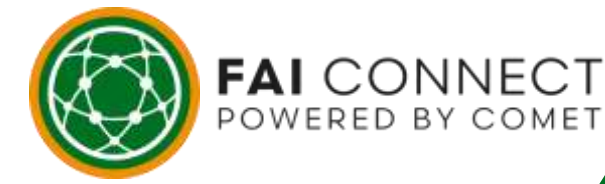

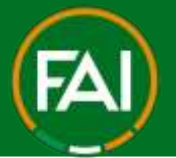

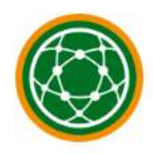

Hello John,

Account settings <1

The user Roy Keane (rkeane5) has requested to become your Parent Account.

Please reply to this request, by either accepting or rejecting it, in <u>Account</u> <u>Settings -> Linked Accounts</u>

Please be aware that when User Accounts are linked, a Parent Account has complete control over its Child Accounts in MyCOMET.

The Child with previous logins should login to their account and then accept the request under their own Account Settings > Linked Accounts > Pending Requests

|                             |             | a contrary             |                         |        |                |
|-----------------------------|-------------|------------------------|-------------------------|--------|----------------|
| Parent Accounts             |             |                        |                         |        |                |
| First some<br>Ubersome      | Family name | E-mail<br>Mobile phone | Person nome<br>Person D | Active | Sond Link Requ |
| Pending Requests            |             |                        |                         |        |                |
| Roy Keane<br>Integrated FAI |             |                        |                         | 13     |                |
|                             |             |                        |                         |        |                |

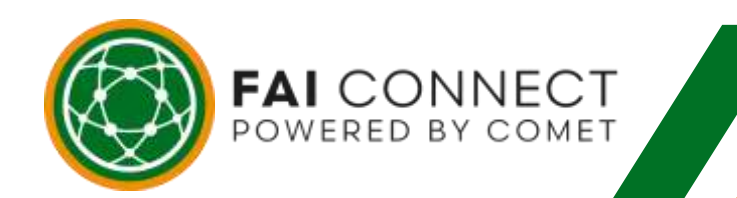

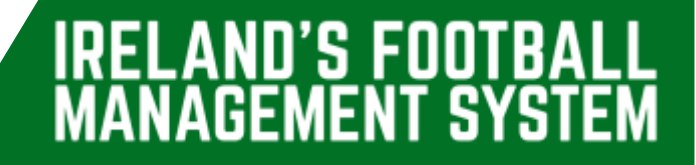

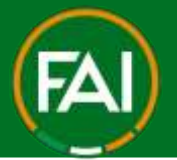

FAI CONNECT

b) If they exist in the system, do not have a user account and your email <u>does not</u> match an email associated with their profile currently. Please have the players current club update the guardian email on their profile on FAI Connect to match your own email.

If the child does not currently have a club and you get this message, please email <u>faiconnect@fai.ie</u>

| 6      | Create Child                                                                                                    |
|--------|----------------------------------------------------------------------------------------------------|
| The pr | ofile of your child may already exist in the system.                                                                                                    |
|        | Harry<br>Apr: 15 =<br>E-mail: h                                                                                                    |
|        | This profile stoes not have as advocated user account. If this is the profile of year chief, please contact year Chief or Association, so that your e-mail mylescretights in it stated to this Perfiles contacts. They year will be use to create to Chief account and bes its to big. Perfile. |
| 110000 | of these profiles beiongs to my shift T want to smalle a new shift profile.                                                                                                    |
|        | Back to Child Profile Form                                                                                                    |

 c) If they exist in the system, do not have a user account and your email <u>does match</u> the email associated with their profile currently. You will then have the Option to "Select profile"

| The p      | profile of your child may already exist in the system.                                                                                                    |
|------------|----------------------------------------------------------------------------------------------------|
| ί          | Harry Age: 15 (2) E-mail: h. This profile does not have an allocated user account. If this is the profile of your child, slick on the button below, to link the user account of your child to this profile. |
|            | Select                                                                                                    |
| D Non      | e of these profiles belongs to my child. I want to create a new child profile. Back to Child Profile Form                                                                                                   |
| ∕ou will r | now be able to switch profiles to the Child account                                                                                                    |
|            | FAI Roy Keane                                                                                                    |

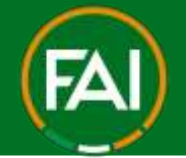

3. As previously shown, complete the missing info for the profile to sign in as the child. In the scenario shown, the player already has a profile photo on the system so this is now required and we just need to agree to the T's & C's, then click Save

| Complete Profile Please provide missing data           |  |
|--------------------------------------------------------|--|
|                                                        |  |
| Post serve<br>Harry                                    |  |
| Last terms                                             |  |
| Dave of some                                           |  |
| Lose                                                   |  |
| I agree to the FAI Connect Terms and Conditions of Use |  |
| Save                                                   |  |

4. You will now be logged in as the Child (indicated with the green active dot under the profile icon).

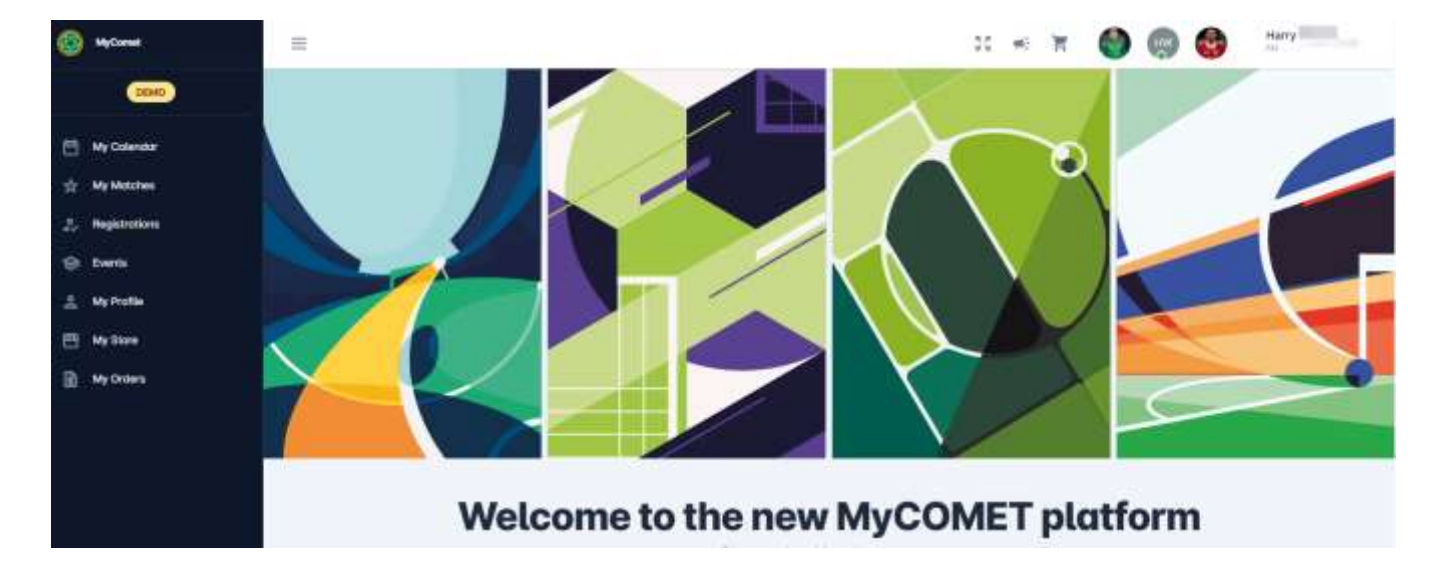

To proceed with Registration to a Club please see the relevant guides or videos on our Support Site here > <u>https://support.faiconnect.ie/</u>

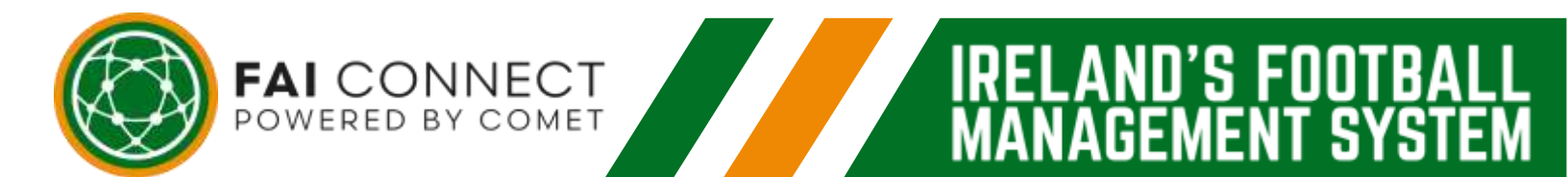